## ===== Installation du client Owncloud pour Windows ======

Télécharger le client Owncloud pour Windows

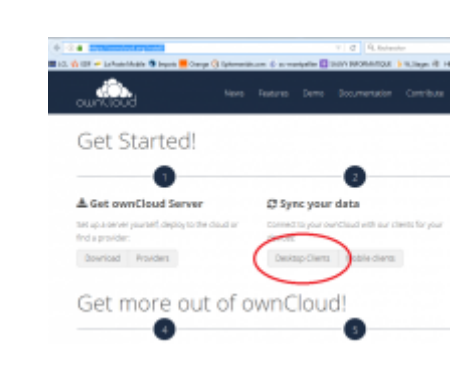

Puis lancer l'installation. Dans cette fenêtre inscrire l'adresse IP du serveur

From: http://163.172.214.170/dokuwiki/ - **Utilisation du serveur** 

Permanent link: http://163.172.214.170/dokuwiki/doku.php?id=start:install\_client&rev=1471876424

Last update: 2016/08/22 16:33

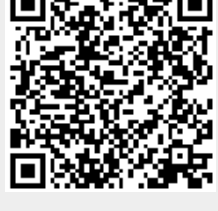

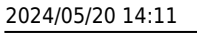

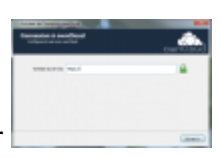